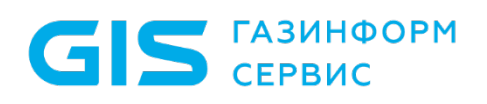

Средство защиты информации от несанкционированного доступа «Блокхост-Сеть 4»

Руководство администратора безопасности Часть1. Управление политиками Приложение 2

Санкт-Петербург, 2024

# 1 Особенности настройки СЗИ в режиме механизма контроля печати

# 1.1 Настройка для печати из Microsoft Word при включенном мандатном механизме

Для корректной работы механизма контроля печати СЗИ при печати из приложений Microsoft Word, если пользователь вошел в систему с мандатной меткой отличной от **1**, дополнительно необходимо произвести следующие настройки:

1) в настройках приложения MS Office включить макросы:

 перейти в меню Файл → Параметры на вкладку Центр управления безопасностью;

– во вкладке **Центр управления безопасностью** нажать кнопку **Параметры центра управления безопасностью**;

в открывшемся окне Центр управления безопасностью перейти на вкладку
Параметры макросов и установить указатель напротив параметра Включить все макросы;

– во вкладке **Параметры макросов** установить указатель напротив параметра **Включить все макросы**.

2) включить механизм контроля печати на клиентской рабочей станции (раздел 10.4 «Контроль печати» документа «СЗИ от НСД «Блокхост-Сеть 4. Руководство администратора безопасности. Часть 1. Управление политиками»);

3) добавить в список процессов с правом на печать приложение *Microsoft Word*. Например, для печати из Microsoft Word 2013 необходимо добавить объект **WinWord.exe**, расположенный в папке C:\Program Files\Microsoft Office\Office15 (для 32bit OC) и C:\Program Files (x86)\Microsoft Office\Office15 (для 64-bit OC).

Э Для пакета MS Office должна быть включена поддержка VBA (инсталлируется в процессе установки пакета, если сделан соответствующий выбор).

### 1.2 Маркировка документов при печати из 32-битных приложений в 64-битных ОС

При постановке на контроль 32-битного приложения автоматически на контроль добавляется процесс **splwow64.exe**, предназначенный для печати из 32-битных приложений в 64-разрядных ОС. При этом если установить параметр простановки специального колонтитула по шаблону для любого 32-битного приложения, то автоматически колонтитул будет установлен для всех 32-битных приложений в списке сформированных процессов, а также и для процесса **splwow64.exe**.

#### 1.3 Настройка печати при отображении в распечатанном документе нечитаемых символов

При включенном механизме контроля печати в некоторых распечатываемых документах вместо текста могут выводиться нечитаемые символы.

Для возможности корректной распечатки такого документа из <u>Adobe Acrobat Reader</u> необходимо отправлять этот документ на печать «как изображение». Для этого необходимо в диалоговом окне печати документа нажать кнопку **Дополнительно** (*Advanced*) и в открывшемся окне установить параметр **Печатать как изображение** (*Print As Image*). После этого документ будет корректно распечатан.

## 1.4 Особые замечания при работе с драйверами печати Windows Type 4

При использовании драйверов печати Windows Type 4, которые были введены Microsoft вместе с Windows Server 2012 и предназначались для замены драйверов по умолчанию, входящих в комплект ОС Windows, могут возникнуть проблемы в работе механизма печати СЗИ от НСД «Блокхост-Сеть 4».

Для корректной работы механизма контроля печати СЗИ от НСД «Блокхост-Сеть 4» необходимо использовать драйверы печати Windows Type 3, загруженные с веб-сайта производителя принтера.

Проверить установленный тип драйвера печати можно в консоли управления печатью, в свойствах печати во вкладке *Драйверы* (рисунок П2.1).

| 🖶 Свойства: Сервер печати >      |              |                          |
|----------------------------------|--------------|--------------------------|
| Формы Порты Драйверы             | Безопасность | Дополнительные параметры |
| W18PKI07                         |              |                          |
| Установленные драйверы принтера: |              |                          |
| Имя                              | Процессор    | Тип                      |
| Microsoft enhanced Point         | хб4          | Тип 3 - пользовательский |
| Microsoft enhanced Point         | x86          | Тип 3 - пользовательский |

Рисунок П2.1 – Просмотр установленного типа драйвера печати

При попытке изменить драйвер печати Windows Туре 4 на драйвер печати Windows Туре 3 на общем принтере может возникнуть ошибка вида:

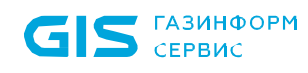

СЗИ от НСД «Блокхост-Сеть 4» Руководство администратора безопасности. Часть 1. Управление политиками 4 Приложение 2

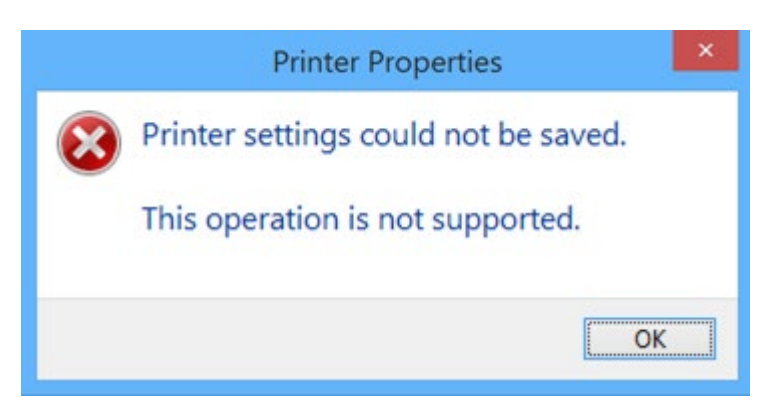

Рисунок П2.2 – Ошибка при попытке изменения типа драйвера печати

В этом случае воспользуйтесь следующим алгоритмом действий:

1) Щелкните правой кнопкой мыши на принтере и выберите пункт **Свойства** принтера.

2) Перейдите на вкладку **Доступ** и снимите флаг **Общий доступ к данному принтеру**.

3) Перейдите на вкладку **Дополнительно** и измените драйвер принтера на версию Windows Type 3.

4) Вернитесь на вкладку **Доступ** и снова установите флаг **Общий доступ к данному принтеру**.